EBS Task : Attach volume to an EC2 Instance and write some data in EBS Volume, then detach and attach to another EBS volume and

Note: Remember, both EC2 and EBS volumes must be in the same Availability Zone.

## Step 1 : Launch Two EC2 Instance in same Availability Zone

| aws                     | ervices v Resource Groups v 1                                                               | ∴ napst      | er 👻 Mumbai  | • Support •        |
|-------------------------|---------------------------------------------------------------------------------------------|--------------|--------------|--------------------|
| EC2 Dashboard<br>Events |                                                                                             |              |              | ∆ -≎ <b>♦ 0</b>    |
| Tags                    | Q. Filter by tags and attributes or search by keyword                                       |              | <b>8</b> K K | 1 to 3 of 3 > >    |
| Reports<br>Limits       | Name v Instance ID v Instance Type v Availability Zone v Instance State A Status Checks v I | Alarm Status | Public DNS   | i (IPv4) – IPv4 Pi |
| INSTANCES               | 📕 Instance2 i-03abed2747f70b2d5 t2.micro ap-south-1a 🥥 running 🛣 Initializing               | None         | 6            | 13.233.            |
| Instances               | Instance1 i-0b052283fde5b0623 t2.micro ap-south-1a Orunning 2/2 checks                      | None         | 6            | 13.233.            |
| Launch Templates        | Instance: I-03abed2747f70b2d5 (Instance2) Public IP: 13.233.207.138                         | Mono         |              | 880                |
| Spot Requests           |                                                                                             |              |              |                    |
| Reserved Instances      | Description Status Checks Monitoring Tags                                                   |              |              |                    |
| Dedicated Hosts         |                                                                                             |              |              |                    |

Step 2 : Go to Volumes from the left pane and create one volume of any size. We will create a Volume of size 10GB in the same Availability Zone

| dws Services - Re  | source Groups 🗸 🕅                                                                          | 4  | napster 👻  | Mumbai 🗸  | Support - |
|--------------------|--------------------------------------------------------------------------------------------|----|------------|-----------|-----------|
| Create Volume      |                                                                                            |    |            |           |           |
| Volume Type        | General Purpose SSD (gp2)                                                                  |    |            |           |           |
| Size (GiB)         | 10 (Min: 1 GiB, Max: 16384 GiB)                                                            |    |            |           |           |
| IOPS               | 100 / 3000 (Baseline of 3 IOPS per GIB with a minimum of 100 IOPS, burstable to 3000 IOPS) |    |            |           |           |
| Availability Zone* | ap-south-1a 👻 🕤                                                                            |    |            |           |           |
| Throughput (MB/s)  | Not applicable 🚯                                                                           |    |            |           |           |
| Snapshot ID        | Select a snapshot - C 0                                                                    |    |            |           |           |
| Encryption         | Encrypt this volume                                                                        |    |            |           |           |
|                    | Key         (127 characters maximum)         Value         (255 characters maximum)        |    |            |           |           |
|                    | This resource currently has no tags                                                        |    |            |           |           |
|                    | Choose the Add tag button or click to add a Name tag                                       |    |            |           |           |
|                    | Add tag 50 remaining (Up to 50 tags maximum)                                               |    |            |           |           |
| * Required         |                                                                                            | Ca | ncel Creat | te Volume |           |

## Step 3 : Now to the newly create Volume, click on Action and attach to First Instance.

|                         |                     |                          |            |               |        |              |                     | <u></u> параса      |                               | Suppor      |                                   |
|-------------------------|---------------------|--------------------------|------------|---------------|--------|--------------|---------------------|---------------------|-------------------------------|-------------|-----------------------------------|
| EC2 Dashboard<br>Events | Create Volume       | Actions ~                |            |               |        |              |                     |                     |                               | <b>∆</b> €  | • 0                               |
| Tags                    | Q, Filter by tags a | and attributes or search | by keyword |               |        |              |                     |                     | 0 K K                         | 1 to 3 of 3 | $ X_{i,i}  \geq  X_{i,i}  \leq 1$ |
| Reports<br>Limits       | Name                | - Volume ID -            | Size 🗸     | Volume Type 👻 | IOPS - | Snapshot -   | Created -           | Availability Zone 👻 | State                         | - Alarm S   | status                            |
|                         |                     | vol-01cc0bb              | 10 GiB     | gp2           | 100    |              | March 10, 2019 at 9 | ap-south-1a         | <ul> <li>available</li> </ul> | None        | >>                                |
| Instances               | Instance2           | vol-0543397              | 8 GiB      | gp2           | 100    | snap-002ce4c | March 10, 2019 at 9 | ap-south-1a         | 🥚 in-use                      | None        |                                   |
| Launch Templates        | Instance1           | vol-00202da              | 8 GiB      | gp2           | 100    | snap-002ce4c | March 10, 2019 at 9 | ap-south-1a         | 🥚 in-use                      | None        | 20                                |
| Spot Requests           |                     |                          |            |               |        |              |                     |                     |                               |             |                                   |
| Reserved Instances      |                     |                          |            |               |        |              |                     |                     |                               |             |                                   |

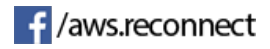

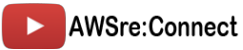

|    | aws Services          | <ul> <li>Resource</li> </ul> | a Groups 🗸 🔸               |                 |                   |                                       |              |                     | ⊥ napster           | ∽ Mumbai                      | • Supp      |
|----|-----------------------|------------------------------|----------------------------|-----------------|-------------------|---------------------------------------|--------------|---------------------|---------------------|-------------------------------|-------------|
| l  | EC2 Dashboard         | Create Volume                | Actions V                  |                 |                   |                                       |              |                     |                     |                               | <b>∆</b> ∂  |
|    | Tags                  | Q Filter by tag              | s and attributes or search | by keyword      |                   |                                       |              |                     |                     | 0 K <                         | 1 to 3 of 3 |
| l  | Reports               | Name                         | ✓ Volume ID ✓              | Size -          | Volume Type 🗸     | IOPS -                                | Snapshot -   | Created -           | Availability Zone 👻 | State                         | - Alarm     |
|    |                       |                              | vol-01cc0bb                | 10 GiB          | gp2               | 100                                   |              | March 10, 2019 at 9 | ap-south-1a         | <ul> <li>available</li> </ul> | None        |
|    | Instances             | Instance2                    | vol-0543397                | 8 GiB           | gp2               | 100                                   | snap-002ce4c | March 10, 2019 at 9 | ap-south-1a         | 🥚 in-use                      | None        |
|    | Launch Templates      | Instance1                    | vol-00202da                | 8 GiB           | gp2               | 100                                   | snap-002ce4c | March 10, 2019 at 9 | ap-south-1a         | in-use                        | None        |
|    | Spot Requests         |                              |                            |                 |                   |                                       |              |                     |                     |                               |             |
|    | Reserved Instances    |                              | Attach Vo                  | olume           |                   |                                       |              | ×                   |                     |                               |             |
|    | Dedicated Hosts       |                              |                            |                 |                   |                                       |              |                     | -                   |                               |             |
|    | Capacity Reservations |                              | Volu                       | me (j vo        | l-01cc0bb74dc5d   | 462c in ap-sout                       | th-1a        |                     |                     |                               |             |
| (= | MAGES                 |                              | Insta                      | nce 👔 👔         | earch instance ID | or Name tag                           | in a         | p-south-1a          |                     |                               |             |
|    | AMIs                  |                              | Dev                        | rice (i)        | L02abad2747f70    | 2d5 (Instance?)                       |              |                     |                     |                               |             |
|    | Bundle Tasks          |                              |                            |                 | I-0b052283fde5b0  | )623 (Instance1)                      | ) (running)  |                     |                     |                               |             |
| -  | ELASTIC BLOCK STORE   |                              |                            |                 |                   | , , , , , , , , , , , , , , , , , , , | , (.a.m.g)   |                     |                     |                               |             |
| I  | Volumes               |                              |                            |                 |                   |                                       |              | Cancel Attach       |                     |                               |             |
|    | Snapshots             |                              |                            |                 |                   |                                       |              |                     |                     |                               |             |
|    | Lifecycle Manager     |                              |                            |                 |                   |                                       |              |                     |                     |                               |             |
| -  | NETWORK & SECURITY    | volumes: Vol-(               | 11CCUDD/4dC5d462C          |                 |                   |                                       |              |                     |                     |                               |             |
|    | Security Groups       | Description                  | Status Checks              | /lonitoring T   | ags               |                                       |              |                     |                     |                               |             |
|    | Elastic IPs           |                              | Volume ID                  | vol-01cc0bb74de | 5d462c            |                                       |              | Alarm status        | None                |                               |             |

Step 3 : Once attached, now SSH to your first Instance and type "*Isblk*" to list all the block device.

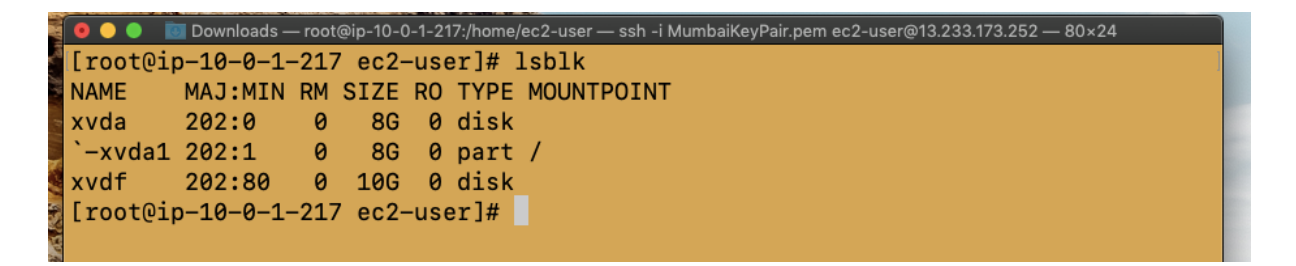

And here you can see, the newly created and attached 10GB volume is successfully attached. Remember, we have just created and attached volume, yet we need to mount that filesystem.

Step 4 : Create a File system Type command "*mkfs -t ext4 /dev/your\_block\_Device\_name*" In my case, its /dev/xvdf

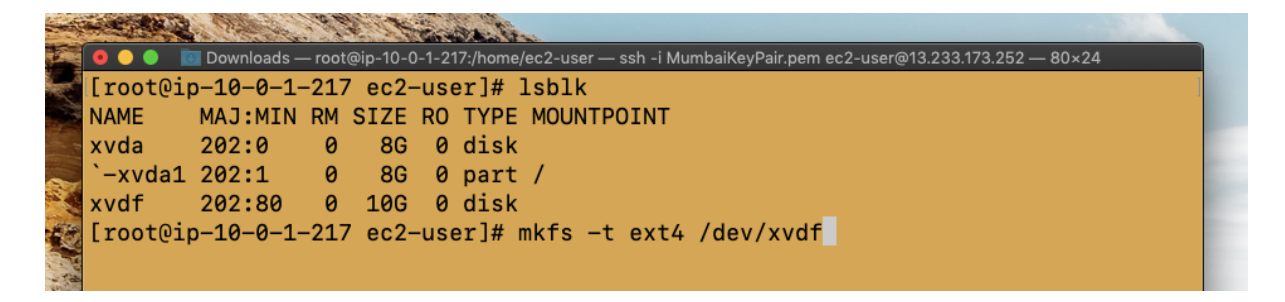

And it will create a EXT4 based file system in that volume device.

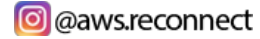

Step 5 : Make folder/directory to mount then to Volume Command : "*mkdir /foldername/dirrectoryname*"

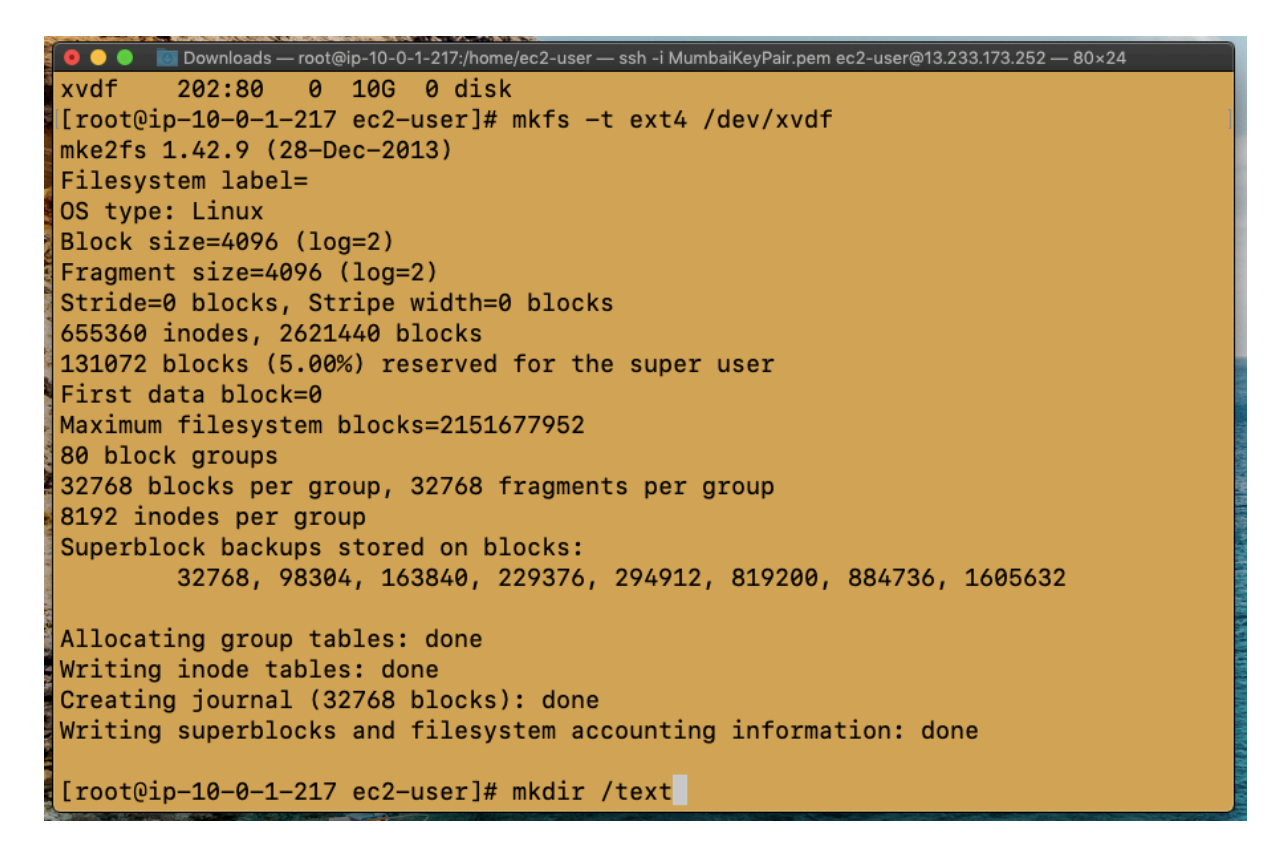

Step 6 : Now mount this directory to volume. Command : "mount /dev/xvdf /foldername/"

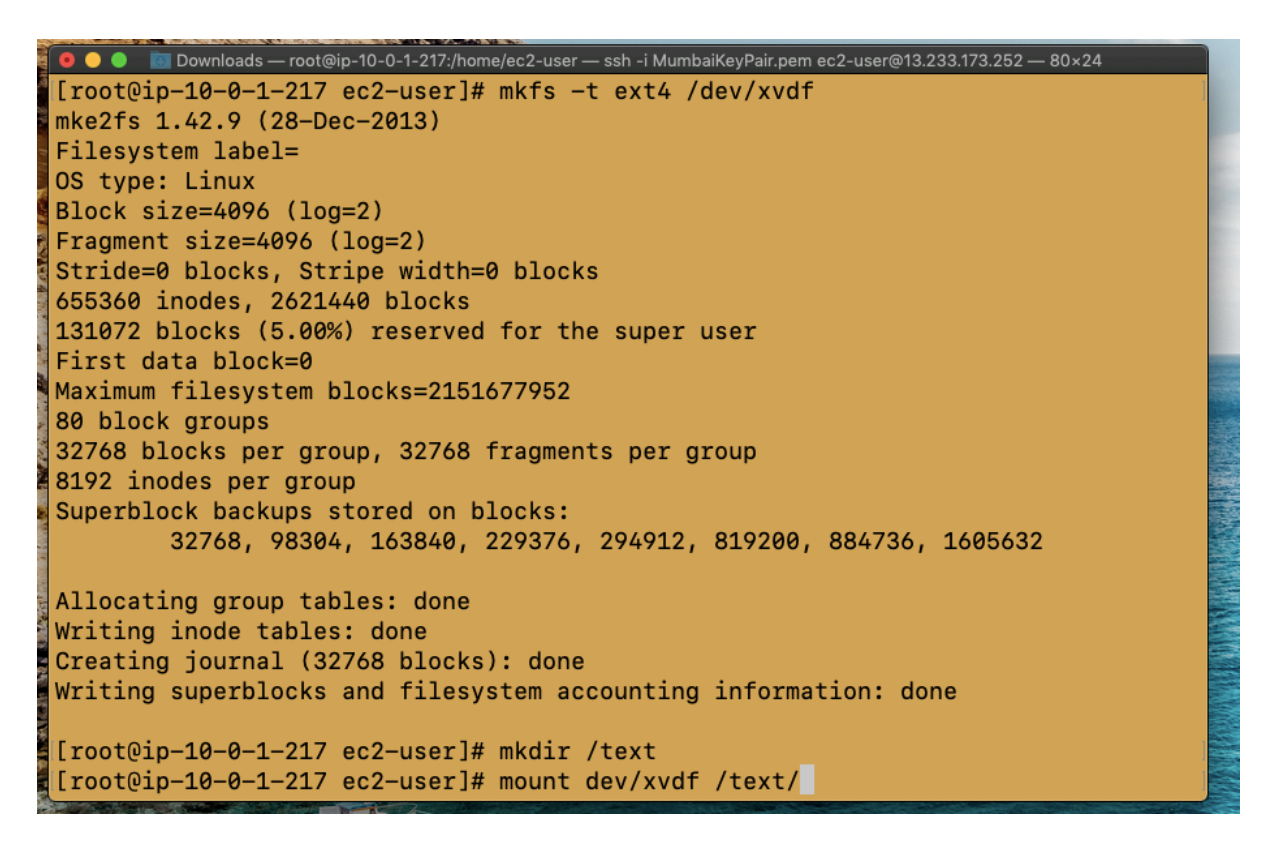

f /aws.reconnect

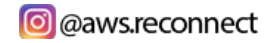

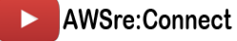

Now change the directory and move to newly created directrory Command : *cd /foldername*"

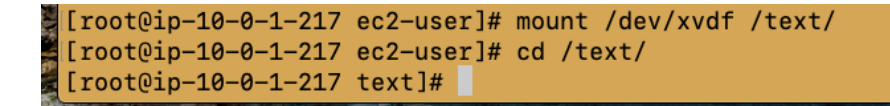

Step 7 : Now here will make a text.txt file to check whether file exits when we detach and attach to another EC2 Instance.

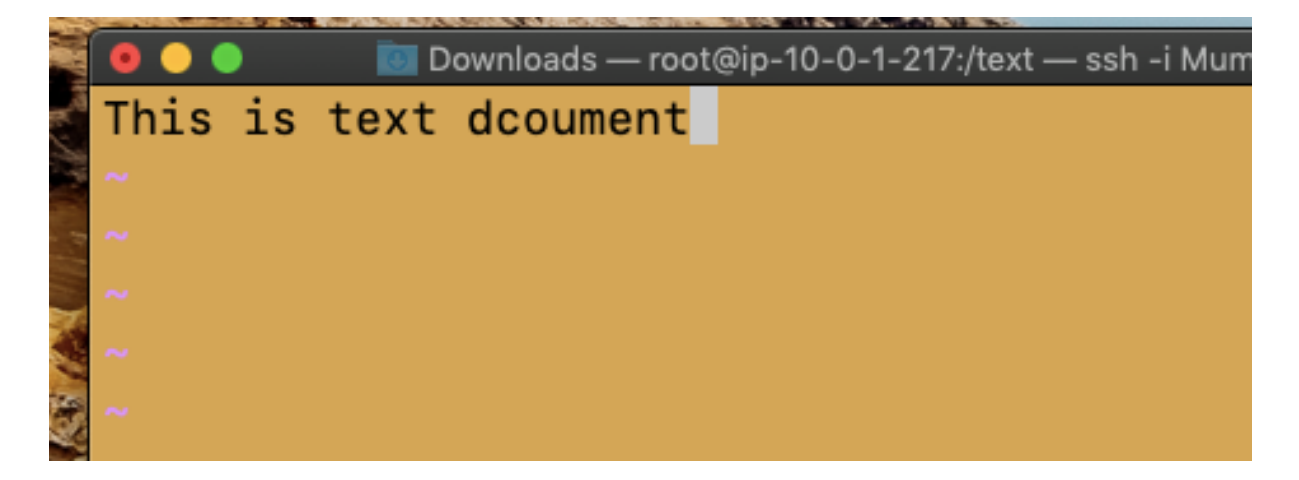

Step 8 : Now let's unmount this volume from this EC2 Instance Command : "*cd ..* 

## umount -d /dev/xvdf"

Step 9 : Now go to AWS Console and from the volume section, detach this volume from Instance1 and attach it to Instance2.

| aws se                              | ervices ~ I | Resource       | Groups ~ 🍾            |                 |              |          |              |                     | ∴ napster         | • • Mumbai •    | Support     | *                     |
|-------------------------------------|-------------|----------------|-----------------------|-----------------|--------------|----------|--------------|---------------------|-------------------|-----------------|-------------|-----------------------|
| EC2 Dashboard<br>Events             | Create      | e Volume       | Actions v             |                 |              |          |              |                     |                   |                 | 4 €         | ¢ 0                   |
| Tags                                | Q, Fi       | lter by tags a | and attributes or sea | urch by keyword |              |          |              |                     |                   | <b>0</b> . K. K | 1 to 3 of 3 | $>1.001\times10^{-1}$ |
| Reports<br>Limits                   |             | Name           | · Volume ID           | - Size          | - Volume Typ | e - IOPS | ✓ Snapshot ✓ | Created -           | Availability Zone | State           | - Alarm S   | tatus                 |
|                                     |             |                | vol-01cc0bb.          | . 10 GiB        | gp2          | 100      |              | March 10, 2019 at 9 | ap-south-1a       | available       | None        | 20                    |
| Instances                           |             | Instance2      | vol-0543397.          | 8 GiB           | gp2          | 100      | snap-002ce4c | March 10, 2019 at 9 | ap-south-1a       | 🥚 in-use        | None        | 6                     |
| Launch Templates                    |             | Instance1      | vol-00202da.          | 8 GiB           | gp2          | 100      | snap-002ce4c | March 10, 2019 at 9 | ap-south-1a       | 🥚 in-use        | None        | >>                    |
| Spot Requests<br>Reserved Instances | Volume      | es: vol-01     | cc0bb74dc5d462        | C               |              |          |              |                     |                   |                 | _           |                       |
| Dedicated Hosts                     | Desc        | ription        | Status Checks         | Monitoring      | Tags         |          |              |                     |                   |                 |             |                       |
| Capacity Reservations               |             |                | Volume IF             | vol-01cc0bl     | 74dc5d462c   |          |              | ∆larm etatue        | None              |                 |             |                       |

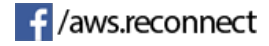

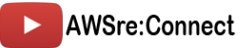

|        | vol-00202da            | 8 GiB                        | gp2           | 100                                | snap-002ce4c                       | March 10, 2019 at 9 | ap-south-1a     |
|--------|------------------------|------------------------------|---------------|------------------------------------|------------------------------------|---------------------|-----------------|
| 01cc   | Attach Vo              | lume                         |               |                                    |                                    | >                   | <               |
|        | Volu<br>Instan<br>Devi | me (i)<br>nce (i)<br>nce (i) | vol-01cc0bb74 | dc5d462c in ap-<br>7f70b2d5 (Insta | -south-1a<br>in<br>nce2) (running) | ap-south-1a         | ne<br>:south-1a |
| Attach | IOPS                   | 100                          | I-0b052283fd  | le5b0623 (Instar                   | nce1) (running)                    | Cancel Attach       |                 |
|        |                        |                              |               |                                    |                                    |                     |                 |

Step 10 : Now SSH to Instance2 and check the volume by command "Isblk"

| 🛿 💿 🕒 🍺 🔝 Downloads — root@ip-10-0-1-107:/home/ec2-user — ssh -i MumbaiKeyPair.pem ec2-user@13.233.207.138 — 80×24                                                                                                    |
|----------------------------------------------------------------------------------------------------|
| 10-0-1-217:/— ssh -i MumbaiKeyPair.pem ec2-user@13.233.173.252/ec2-user — ssh -i MumbaiKeyPair.pem ec2-user@13.233.207.138 +                                                                                                    |
| Last login: Sun Mar 10 21:39:16 on ttys000                                                                                                    |
| Lalits-Air:Downloads lalitjhawar\$ ssh -i MumbaiKeyPair.pem ec2-user@13.233.207.1                                                                                                    |
| 38                                                                                                    |
| The authenticity of host '13.233.207.138 (13.233.207.138)' can't be established.                                                                                                    |
| ECDSA key fingerprint is SHA256:gKycYkp8AZsn+9Zt9LlVC1FjpEEW05dVZoRmSUpENxk.                                                                                                    |
| Are you sure you want to continue connecting (yes/no)? yes                                                                                                    |
| Warning: Permanently added '13.233.207.138' (ECDSA) to the list of known hosts.                                                                                                    |
|                                                                                                    |
|                                                                                                    |
| _  ( / Amazon Linux 2 AMI                                                                                                    |
|                                                                                                    |
| https://www.amage.com/amage.linum.0/                                                                                                    |
| <pre>nttps://aws.amazon.com/amazon-linux-2/</pre>                                                                                                    |
| b package(s) needed for security, out of 8 available                                                                                                    |
| kun "sudo yum update" to appiy all updates.                                                                                                    |
| -Dash: warning: Seclocale: LC_CITPE: Cannot change locale (UIF-8): NO Such Tile                                                                                                    |
| $\begin{bmatrix} 0 & 1 \end{bmatrix} \begin{bmatrix} 0 & 2 \end{bmatrix} \begin{bmatrix} 0 & 2 \end{bmatrix} \begin{bmatrix} 0 $ |
| [1 - 10 - 10 - 10 - 10 - 10 - 10 - 10 -                                                                                                    |
| NAME MAI MIN PM SIZE PO TYPE MOUNTPOINT                                                                                                    |
| xyda 202.0  0  86  0  disk                                                                                                    |
| $-xyda1 202:1 \qquad 0 \qquad 86 \qquad 0 \qquad \text{part} /$                                                                                                    |
| xvdf 202:80 0 10G 0 disk                                                                                                    |
| [root0in-10-0-1-107 ec2-user]#                                                                                                    |
|                                                                                                    |

Here you can see, it shows successful attachment of volume.

Step 11 : Now we need to again create a directory and mount to our volume. Command : "*mkdir /testdir Mount /dev/xvdf /testdir*"

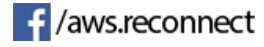

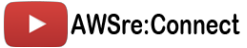

The authenticity of host '13.233.207.138 (13.233.207.138)' can't be established. ECDSA key fingerprint is SHA256:gKycYkp8AZsn+9Zt9L1VC1FjpEEW05dVZoRmSUpENxk. Are you sure you want to continue connecting (yes/no)? yes Warning: Permanently added '13.233.207.138' (ECDSA) to the list of known hosts. \_\_| \_\_|\_ ) \_| ( / Amazon Linux 2 AMI \_|\\_\_\_| https://aws.amazon.com/amazon-linux-2/ 5 package(s) needed for security, out of 8 available Run "sudo yum update" to apply all updates. 💐-bash: warning: setlocale: LC\_CTYPE: cannot change locale (UTF-8): No such file or directory [ec2-user@ip-10-0-1-107 ~]\$ sudo su [root@ip-10-0-1-107 ec2-user]# lsblk NAME MAJ:MIN RM SIZE RO TYPE MOUNTPOINT 🔚 xvda 202:0 0 8G 0 disk `-xvda1 202:1 0 8G 0 part / xvdf 202:80 0 10G 0 disk [root@ip-10-0-1-107 ec2-user]# mkdir /testdir [root@ip-10-0-1-107 ec2-user]# mount /dev/xvdf /testdir/ [root@ip-10-0-1-107 ec2-user]#

Step 13 : Now to check the mount, type "Isblk" and test the mount point.

NAME MAJ:MIN RM SIZE RO TYPE MOUNTPOINT xvda 202:0 0 8G 0 disk `-xvda1 202:1 0 8G 0 part / xvdf 202:80 0 10G 0 disk /testdir [root@ip-10-0-1-107 ec2-user]#

Shows successful mount to new volume.

Step 14 : Now move to directory and list the files.

```
Command: "cd /testdir

Is"

[root@ip-10-0-1-107 ec2-user]# cd /testdir/

[root@ip-10-0-1-107 testdir]# ls

lost+found text.txt

[root@ip-10-0-1-107 testdir]#
```

And here you can see file "text.txt" which we had create in Instance1

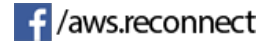

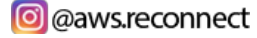

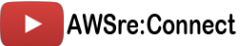